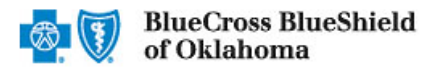

### **Eligibility and Benefits User Guide**

June 2023

An Eligibility and Benefits Inquiry should be completed for each Blue Cross and Blue Shield of Oklahoma (BCBSOK) patient prior to every scheduled appointment. The Availity<sup>®</sup> Essentials Eligibility and Benefits Inquiry includes important information regarding the patient's benefits, such as membership verification, coverage status, applicable co-payment, co-insurance, deductible amounts, etc. Additionally, the benefit quote may include information on applicable benefit prior authorization requirements.

#### Not yet registered with Availity Essentials? Visit Availity and complete the online registration today, at no cost.

Checking eligibility and/or benefit information is not a guarantee of payment. Benefits will be determined once a claim is received and will be based upon, among other things, the member's eligibility, any claims received during the interim period and the terms of the member's certificate of coverage applicable on the date services were rendered.

#### 1) Getting Started

- Go to <u>Availity</u>
- Select Availity Essentials Login
- Enter User ID and Password
- Select Log in

Note: Only registered Availity users can access Eligibility and Benefits Inquiry.

| Availity   Cessentials                        |
|-----------------------------------------------|
| Please enter your credentials                 |
| User ID:                                      |
|                                               |
| Password:                                     |
|                                               |
| Show password                                 |
| Forgot your password?<br>Forgot your user ID? |

### 2) Eligibility and Benefits Inquiry

- Select Patient Registration from the navigation menu
- Select Eligibility and Benefits Inquiry

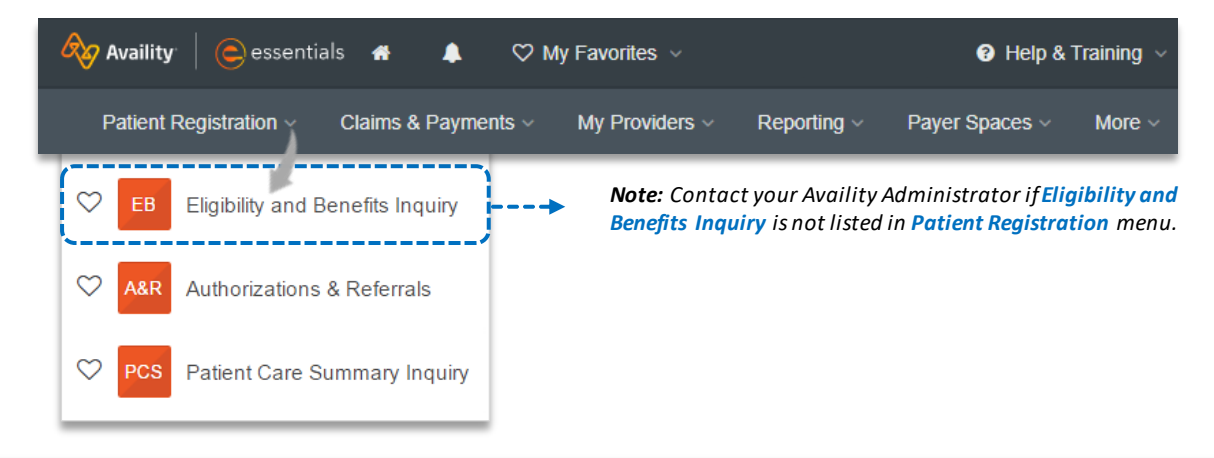

Important Note: To ensure your provider information is available in the Select a Provider drop-down list, add your Billing and/or Rendering NPIs and Tax ID numbers to Manage My Organization under My Account Dashboard on the Availity Essentials homepage. For detailed instructions, refer to the Manage My Organization User Guide.

Blue Cross and Blue Shield of Oklahoma, a Division of Health Care Service Corporation, a Mutual Legal Reserve Company, an Independent Licensee of the Blue Cross and Blue Shield Association.

Blue Cross<sup>®</sup>, Blue Shield<sup>®</sup> and the Cross and Shield Symbols are registered service marks of the Blue Cross and Blue Shield Association, an association of independent Blue Cross and Blue Shield Plans.

# Page 2 of 8

### **Eligibility and Benefits User Guide**

### 3) Organization & Payer Selection

- Select your Organization and choose BCBSOK as the Payer from the drop-down list for local policies
- Other Payer Selections:
  - Blue Cross Medicare Advantage
  - Other Blue Plans (out-of-state policies)

| Fields marked with an asterisk * are required. |           |
|------------------------------------------------|-----------|
| * Organization                                 | * Payer 🥹 |
| ABC ORGANIZATION V                             | BCBSOK    |
| \                                              |           |
|                                                |           |

#### Quick Tip:

→ Contact the patient's home plan via 800-676-2583 for additional information pertaining to eligibility and benefits verification for out-of-state members.

### 4) Provider Information

(

Select the applicable Provider name from Select a Provider drop-down list to auto populate the remaining field

**Note:** If the provider's name does not appear in the <u>Select a Provider</u> drop-down, enter the NPI and Tax ID numbers. Also, enter the street Address and Suite ONLY if multiple service locations are associated with the NPI number.

| Quick Tips:                                                                                                    | Provider Information                                                                                                    | Clear Section                                                                 |
|----------------------------------------------------------------------------------------------------|----------------------------------------------------------------------------------------------------|-------------------------------------------------------------------------------|
| <ul> <li>uick Tips:</li> <li>Professional providers should utilize the treating physician's Rendering NPI (Type 1).</li> <li>Institutional providers should use the Billing NPI (Type 2).</li> <li>Select a Provider Type from the drop-down: <ul> <li>Professional</li> <li>Institutional</li> </ul> </li> <li>Provider Type</li> <li>Provider Type</li> <li>Provider City</li> <li>123 Anywhere St.</li> <li>Provider ZIP Code</li> <li>12345</li> </ul> | Select a provider or enter one of the following: Provide<br>Provider<br>John Doe<br>Search for a provider by name, NPI, tax ID, taxonomy code, or<br>address                  | er NPI or Provider Tax ID                                                     |
| <ul> <li>Select a Provider Type from<br/>the drop-down:</li> <li>Professional</li> <li>Institutional</li> </ul>                                                                                                    | Provider NPI<br>1234567890<br>* Provider Type<br>Professional<br>Organization or Provider Last Name<br>DOE<br>Provider City<br>123 Anywhere St.<br>Provider ZIP Code<br>12345 | Provider Tax ID<br>999999999 Provider First Name JOHN Provider State Oklahoma |

# Page 3 of 8

### **Eligibility and Benefits User Guide**

#### 5) Single or Multiple Patient Inquiry Select the Single Patient tab and Patient Information enter the following information: Patient ID (including three-Single Patient Multiple Patients character prefix) Patient Search Option @ **Date of Birth** (A) Patient ID, Date of Birth ~ \* Patient ID 😧 \* Date of Birth ABC123456789 01/01/1980 A) Select the Patient Search Option drop-down to incorporate Patient Gender @ Patient's Relationship to Subscriber @ additional search criteria (i.e., Female Self $\sim$ ~ patient name, group number, etc.). Select the Multiple Patients tab and enter the following ► Patient Information information for 2 to 50 patients in the same request: Single Patient Multiple Patients Patient ID (including three-character prefix) Patient Search Option 2 **Date of Birth** Patient ID, Date of Birth \* Enter one patient per line (up to 50) B) Enter each patient's information on a separate line. ABC123456789. 01/01/1980 B Press enter to start a new line. Separate each piece of ABC9999999999, 01/01/1980 information with a comma. 2/50 Patients **Service Information** 6) ► As of Date defaults to current date: Service Information The As of Date can be changed to submit inquiries for a past or \* As of Date 😧 future date of service. 05/23/2023 Past date inquiries can be received up to 12 months prior to the current date. \* Place of Service *<u>Future</u> date inquiries can be requested within the current month.* On Campus-Outpatient Hospital Select Place of Service from the drop-down list Benefit / Service Type 😧 Choose the applicable **Benefit/Service Type** MRI/CAT Scan - 62 (C) clear $\sim$ Procedure Add My Frequent A list of your most frequently used Benefit/Service Code 😮 Procedure Codes Types will appear at the top of the drop down. 70551 × clear Enter up to eight Procedure Codes to confirm prior authorization requirements ONLY, as this is NOT a Submit another patient code-specific quote of benefits and select Submit Submit

#### Important Notes:

- If a benefit/service Type is not selected, the place of service and at least one procedure must be submitted.
- If a procedure code is not entered, the place of service and benefit/service type are required.
- Procedure Code inquiry for prior authorization is <u>NOT yet</u> <u>supported</u> for BCBSOK Federal Employee Program<sup>®</sup> (FEP<sup>®</sup>) or Medicare Advantage members.

# Page 4 of 8

(D)

## **Eligibility and Benefits User Guide**

### 7) Patient History List

- Once an eligibility and benefits request is completed, a new Patient Card will a ppear in the Patient History List, including all members entered in the request:
  - Transaction Error
  - Inactive Membership
  - Active Membership

**Notes:** To see all patients within your organization, uncheck "My Patients Only". Users can Edit or Delete the patient's eligibility and benefits search from the Patient History List. The Patient History List holds up to 200 patients for 24 hours.

Locate the Patient Card by searching for Name, Date or Payer.

| Search D                                                                                         | y Patients Only Status 🗸 🗸 |
|--------------------------------------------------------------------------------------------------|----------------------------|
| ABC123456789<br>Physician Visit - Office: Sick<br>Transaction Date: May 24, 2:45 PM              |                            |
| DOE, JOHN A<br>Physician Visit - Office: Sick<br>Transaction Date: May 24, 2:43 PM               |                            |
| SMITH, JOHN T<br>MRI/CAT Scan<br>Transaction Date: May 23, 4:07 PM                               |                            |
| Date of Service: May 23, 2023<br>Member ID: ABC99999999<br>Payer ID: BCBSOK<br>DOB: Jan. 1, 1980 |                            |
| l' Edit                                                                                          |                            |

### 8) Eligibility Summary Results

- Real-time eligibility for the requested patient displays at the top portion of the page, including the following results:
  - Patient Information
  - Current Plan Effective Date
  - Subscriber Address
  - Group Number & Name (employer)
- Premium Paid to End Date (applies to Individual & Family Market plans only)
- Other or Additional Payer Information (if applicable)
- Requesting Provider Information
- Primary Care Provider (if applicable)

|                                                                                                    | DOE, JANE A<br>123 ANYWHERE ST.<br>CITY, STATE, ZIP<br>Member Status<br>Active Coverage | <b>Date of Birth</b><br>Jan 1, 1980 | <b>Gender</b><br>Female       | C≇ Edit<br>Current Plan Effective Date<br>Jul 1, 2019 - Dec 31, 9999      | Print Print Feedback                                      |
|----------------------------------------------------------------------------------------------------|-----------------------------------------------------------------------------------------|-------------------------------------|-------------------------------|---------------------------------------------------------------------------|-----------------------------------------------------------|
| Quick Tips:                                                                                                    | Member ID Card                                                                          | Patient Care Summa                  | ary Patient                   | t Cost Estimator                                                          |                                                           |
| → Select Member ID Card if available to view<br>and/or print the current patient's card.<br>Refer to the next page for more information.      | Member ID:<br>Group Number:<br>Group Name:                                              | ABC1                                | 999999<br>9999999<br>NIZATION | Payer: BCBSOK                                                             |                                                           |
| → If applicable, access the Patient Care<br>Summary to view the patient's health care<br>history, based on claims data.                       | Premium Paid-to-Date                                                                    | e End Date: Fe                      | b 28, 2023                    | Other or Additional Payer I<br>Secondary Payer                            | nformation                                                |
| → If applicable, use the Patient Cost Estimator<br>to obtain real-time estimation of the<br>requested services.                               |                                                                                         |                                     |                               | Payer:<br>Insurance Type:<br>Eligibility Date:                            | MEDICARE<br>Medicare Part A<br>Aug 1, 2019 - Dec 31, 9999 |
|                                                                                                    | ✓ Provider Inform                                                                       | ation                               |                               |                                                                           |                                                           |
| A constant of the second second second second second second second second second second second second second s                                | Requesting Provide<br>Name: SUNNY SIDE<br>Category: Requestin                           | r<br>MEDICAL CENTE<br>Ig Provider   | R                             | Primary Care Provider<br>Name: SMITH, JAMES<br>Category: Primary Care Pro | ovider                                                    |
| <b>Note:</b> Expand <b>Provider Information</b><br>to view the <u>Requesting Provider</u> and<br><u>Primary Care Provider</u> (if applicable) | Type: Professional<br>Role: Attending<br>NPI: 1234567890                                |                                     |                               | NPI: 1999999999<br>Contact Information<br>P: 555-555-5555                 |                                                           |
| for the policy.                                                                                                    | Place Of Service: O<br>Outpatient Hospital<br>999 ANYWHERE ST.<br>CITY, STATE, ZIP      | n Campus-                           |                               |                                                                           |                                                           |

# Page 5 of 8

### 9) Individual & Family Market Plans – Grace Period

- Some individuals who purchase Individual & Family Market plans may receive an advance premium tax credit (APTC). These members qualify for a three-month grace period to pay their premium – provided they have already paid at least one month's premium in full.
- All allowable services provided during the first month of the grace period will be the responsibility of BCBSOK, subject to member cost sharing. BCBSOK will pend all claims incurred during the second and third months of the grace period. If the member pays all outstanding premium payment(s) in full, the claims will process according to the member's benefits.
- The Plan Maximum and Deductibles section will provide a grace period indicator for a pplicable members, including grace period start and end dates, as shown in the below example.

### Active Coverage

Period Start Date: Mar 1, 2023

Period End Date: May 31, 2023

• POLICY IS IN FEDERAL REQUIRED THREE MONTH APTC GRACE PERIOD FOR PREMIUM NON PAYMENT. IF THE MEMBER DOES NOT BECOME CURRENT ON ALL OUTSTANDING PREMIUMS DUE, ANY SERVICES INCURRED AFTER THE FIRST DATE OF THE MONTH FOLLOWING THE PERIOD START DATE WILL BE DENIED. **Note:** Not all members who purchase Individual & Family Market plans will receive the APTC.

### 10) Member ID Card

- Select Member ID Card at the top of the Eligibility and Benefit results, if available\*
- View, download and/or print the member's BCBSOK medical ID card

| DOE, JANE A<br>123 ANYWHERE ST<br>CITY, STATE, ZIP                                                                                                    | <b>\</b><br>7.                                                                                                    |                                                                                                    | C≇ Edit                                                   | 🔒 Print 🤨 🔉 Feedbaa                                                                                                    | ck                                                                                                    |
|----------------------------------------------------------------------------------------------------|----------------------------------------------------------------------------------------------------|----------------------------------------------------------------------------------------------------|-----------------------------------------------------------|----------------------------------------------------------------------------------------------------|----------------------------------------------------------------------------------------------------|
| Member Status<br>Active Coverage<br>Member ID Card<br>*The online ID car<br>you. There may be<br>card is not readily<br>benefits response<br>patient coverage | Date of Birth<br>Jan 1, 1980<br>of is a courtesy<br>e instances whe<br>available online<br>provides suffic<br>and benefits in a | Gender<br>Female<br>feature offer<br>en the BCBSC<br>e. The eligibi<br>ient details t<br>absence of a | Current Plan Effective Date<br>Jul 1, 2019 - Dec 31, 9999 | Member Card                                                                                                    | × Office Visit Emergency Room \$30 Specialist BarPON: 011552 BarPON: ILDR PPO R                                                                                                    |
| Please note that F<br>cards are not curre<br>benefits results.                                                                                                | ederal Employee<br>ently available ir                                                                                           | e Program (F<br>1 the Availity                                                                        | EP) member ID<br>eligibility and                          | king in the second second seco | Clustomer Service 1900-541-2767<br>Dreamt Met Son 1900-922-7565<br>Present Met Son 1900-922-7565<br>Present Met Son 1900-851-2483<br>Present Met Son 1900-823-1923<br>Present Service 1900-823-1923<br>Present Service 1900-823-1923<br>Present Service 1900-823-1923<br>Drend Service 1900-823-1923<br>Drend Service 1900-823-1923<br>Branch Service 1900-823-1923<br>Branch Se |

# Page 6 of 8

## **Eligibility and Benefits User Guide**

#### 11) Plan Maximums & Deductibles

- Plan Maximums and Deductibles section includes the patient's policy coverage, as well as the applicable deductible and out of pocket benefit details for the selected Benefit/Service Type and will include the following results:
  - Policy Type
  - Coverage Level (individual and/or family)
  - Annual Deductible and/or Out-of-Pocket amounts (patient responsibility including original and remaining balance)
  - Time Period (visit, calendar year, lifetime, etc.)

| Plan Max               | imums and Deductibles                                                                                                    |                                                           |                      | In N                                                      | etwork All Networks  |
|------------------------|----------------------------------------------------------------------------------------------------|-----------------------------------------------------------|----------------------|-----------------------------------------------------------|----------------------|
| ✓ Health Be            | enefit Plan Coverage - 30                                                                                                  |                                                           |                      |                                                           |                      |
| Active Coverage        | e                                                                                                    |                                                           |                      |                                                           |                      |
| Insurance Ty           | /pe: Preferred Provider Organization (PP)                                                                                  | O)                                                        |                      |                                                           |                      |
| Plan / Produ           | ct: PREFERRED PROVIDER OPTION P                                                                                            | LUS MEDICAL                                               |                      |                                                           |                      |
|                        | Information / Details                                                                                                    | Individual                                                |                      | Family                                                    |                      |
| Annual<br>Deductible   | In Network Auth Required<br>Place of Service: Inpatient Hospital<br>Plan Start Date: Jan 1, 2023<br>• DAILY ROOM AND BOARD | _                                                         |                      | \$3,000 / Calendar<br>Year(s)<br>-\$1,487.39 Year to Date | \$1,512.61 Remaining |
| Out Of<br>Pocket       | In Network Auth Required<br>Place of Service: Inpatient Hospital<br>• DAILY ROOM AND BOARD                                 | \$3,000 / Calendar<br>Year(s)<br>-\$1,100.59 Year to Date | \$1,899.41 Remaining | \$6,000 / Calendar<br>Year(s)<br>-\$1,640.63 Year to Date | \$4,359.37 Remaining |
| Benefit Des<br>• FACIL | scriptions<br>ITY BENEFIT                                                                                                  |                                                           |                      |                                                           |                      |

### 12) Procedure Code Information Prior Authorization Requirement

Expand Procedure Code Information to confirm prior authorization requirements for procedure code(s) entered in the request

requires prior authorization.

If Auth Required, the prior authorization vendor contact information is provided in the response

| Procedure Code Information Collapse                                                                        |                                                                                                    |
|----------------------------------------------------------------------------------------------------|----------------------------------------------------------------------------------------------------|
| <ul> <li>21245 - Reconstruction Of Jaw Auth Info Available</li> </ul>                                      |                                                                                                    |
| Coverage Basis<br>In Network Auth Required<br>Place of Service: Inpatient Hospital                         |                                                                                                    |
| Procedure codes are supported for preauthorization requireme<br>and are not used for benefit determination | nt only                                                                                                    |
| Name: BCBSOK<br>Category: Coverage Basis                                                                   | Quick Tip:                                                                                                    |
| Type: Utilization Management Organization<br>Contact Information<br>P: 555-555-5555                        | <ul> <li>→ If <u>no</u> Procedure Code(s) are entered in the request, the<br/>Procedure Code Information section will not display code-<br/>specific prior auth requirements. Refer to the Benefit<br/>Information section to determine if the service type</li> </ul> |

# Page 7 of 8

## **Eligibility and Benefits User Guide**

### 13) Benefit Information

- Expand Benefit Information to view benefit details for the selected Benefit/Service Type, which includes the following results, if a pplicable:
  - Co-insurance
  - Co-Payment
  - Benefit Deductible (select Health Benefit Plan Coverage to quickly toggle to the deductible and/or out-of-pocket details on the page)
- Limitations
- Authorization requirements
- Benefit Descriptions and/or other requirements for the selected Benefit/Service type

| <ul> <li>Hospital - Room and Board - 49 Auth Info Available</li> </ul>                                                                                                    |                                                                       |               | <ul> <li>→ Only applicable benefits will be displayed. This e does note show Co-payment or Limitation; there NO copay or limitations applies to the service.</li> </ul> |               |               |  |
|----------------------------------------------------------------------------------------------------|-----------------------------------------------------------------------|---------------|----------------------------------------------------------------------------------------------------|---------------|---------------|--|
| nformation / Details                                                                                                    | Co-<br>Insurance                                                      | Co-Payment    | Benefit<br>Deductible<br>2                                                                                                    | Limitations 2 | Authorization |  |
| In Network<br>Place of Service: Inpatient Hospital<br>Coverage Level: Individual<br>• DAILY ROOM AND BOARD                                                                                                    | 20% / Visit(s)                                                        | _             | Refer to:<br>Health<br>Benefit Plan<br>Coverage                                                                                                    | _             | Auth Required |  |
| <ul> <li>Benefit Descriptions</li> <li>Blue Cross Blue Shield Participating Providers a preauthorization. If preauthorization is not obtain Provider will be sanctioned based on the Blue P agreement with the Provider, and the member</li> <li>will be held harmless for the Provider sanction.</li> </ul> | are required to obtain<br>led, the Participating<br>lan's contractual |               |                                                                                                    |               |               |  |
| Cost Containment<br>In Network Auth Required<br>Place of Service: Inpatient Hospital<br>Coverage Level: Individual<br>• DAILY ROOM AND BOARD<br>• INDIVIDUAL DED IS \$500.00 PER CARE INTE<br>PLACES OF TRTMNT. MSA PENALTY DEDUC<br>INPATIENT ADMISSIONS.                                                   | RVAL FOR ALL<br>TIBLE APPLIES TO                                      | \$500 / Admis | sion(s)                                                                                                    |               |               |  |

### 14) Additional Information

Additional Information Expand Additional Information Collapse to obtain any added information regarding the patient's coverage Coverage Basis and benefits Auth Required Place of Service: Inpatient Hospital · Procedure codes are supported for preauthorization requirement only and are not used for benefit determination Name: BCBSOK Category: Coverage Basis Type: Utilization Management Organization Contact Information

P: 555-555-5555

# Page 8 of 8

## **Eligibility and Benefits User Guide**

### 15) Speak to an Agent Feature

- In some instances, benefit information may not be readily available online. The Speak to an Agent feature gives priority access to the next available customer advocate during standard business hours.
  - 1. Select the Speak to an Agent button
  - 2. Dial the 800 number provided in the pop-up box
  - 3. Enter the 8-digit reference ID number via your touch tone keypad

| Member<br>Status<br>Active Coverage | Date of Birth<br>Apr 15, 1991 | Gender<br>Male | Current Plan E<br>Date<br>Jan 1, 2020 - D<br>9999 | ec 31,   | Relations<br>Subscrib<br>Self | ship to<br>er |
|-------------------------------------|-------------------------------|----------------|---------------------------------------------------|----------|-------------------------------|---------------|
| Member ID Card                      | Patient Care                  | Summary        | Patient Cost Estimator                            | Speak to | an Agent                      |               |
|                                     |                               |                |                                                   |          | /                             |               |

**Note:** This feature is only available for medical benefits that are managed by BCBSOK. The **Speak to an Agent** button will not be offered for benefit information managed by other entities (i.e., vendors, government programs and labor fund carve outs).

Have questions or need additional education? Email the BCBSOK Provider Education Consultants.

Be sure to include your name, direct contact information & Tax ID or billing NPI.